## 教育程度通報系統常見問題及說明一覽表

| 序號 | 問題                                                          | 說明                                                                                                    |
|----|-------------------------------------------------------------|----------------------------------------------------------------------------------------------------|
| 1  | 教育程度通報系統網址為何?                                               | 原網址為 https://ess.moi.gov.tw, 101 年移至新網址<br>http://www.ris.gov.tw/ess,進入網址後,輸入帳號及密<br>碼(今年帳號及密碼預設值均為學校代碼),進入網<br>頁後,可直接按「登入帳號:學校名稱代碼」鈕或<br>點選畫面左上方管理/控制板/教育程度通報(一般學<br>校)即可執行教育程度通報。                                                                |
| 2  | 上傳檔案方式可否以 Excel 檔正接上傳,而不必再經過轉成 cs<br>格式上傳?                  | <ul> <li>I、按以 Excel 檔上傳,在技術層面無問題,惟基於<br/>系統安全,避免病毒感染,及傳輸速率考量,仍<br/>宜以 txt 或 cvs 格式上傳。</li> <li>2、系統已提供 Excel 檔案轉成 csv 格式之說明步<br/>驟;請於存檔時點選「另存新檔」,並於檔案類<br/>型點選「csv(逗號分隔)」。</li> <li>3、本部刻正審慎研議中,俟系統安全無虞後,當予<br/>開放 xls 格式上傳。</li> </ul>            |
| 3  | 各級學校填報人員屢屢更換,<br>否每年辦理系統教育訓練?可召<br>錯開學校畢業典禮時間?如未<br>訓,如何補救? | <ul> <li>1. 為配合每年7月1日開始通報教育程度,本部於每年5、6月假北、中、南、東4區辦理「教育程度通報系統」教育訓練,請各級學校屆時留意本部之參訓通知。</li> <li>2. 倘系統未作重大修正,將提前於每年5月底前辦理完竣。</li> <li>3. 無法參加「教育程度通報系統」教育訓練,可至本系統網址下載教育訓練講義參考。</li> </ul>                                                             |
| 4  | 忘記密碼時如何處理?或可否存<br>通報前能將密碼用 E-mail 通知<br>各校承辦人?              | <ul> <li>E 1. 忘記密碼,可使用密碼提示功能,系統會提示輸入正確資料後,以E-mail 通知密碼,或電洽所屬上級機關或本部戶政司(戶口調查科)查詢解密,並請做好業務交接。</li> <li>2. 如於通報前將密碼用 E-mail 通知原承辦人,現行承辦人亦無法接收,衍生資安疑慮,爰不採納。</li> <li>3. 按系統已建置學校聯絡人之電話、E-mail 及帳號、密碼,俾便稽催、管理及聯繫事宜。因此,<br/>承辦人更換時,請逐層通報本部修正。</li> </ul> |
| 5  | 通報資料量少時,如何通報?                                               | 系統已建置大量資料 1 次上傳或少量逐筆登錄上<br>傳,學校可擇一辦理。                                                                                                    |
| 6  | 傳送檔案,系統出現「傳送」<br>功」,但查詢時資料筆數卻為「                             | <ul><li></li></ul>                                                                                                    |

|   | 筆」?                                   | <ul> <li>誤」,才算上傳成功。</li> <li>2、如資料上傳並檢核無誤,點選「教育程度檢視」</li> <li>發現為0筆時,可點選工具/網際網路選項/隱私</li> <li>權,將快顯封鎖不打勾,然後按確定或檢視檔案</li> <li>存檔類型,將 Unicode 改為 ANSI 後重新上傳,</li> <li>即可正確顯示筆數。</li> </ul> |
|---|---------------------------------------|----------------------------------------------------------------------------------------------------|
| 7 | 可否提前於7月1日前將教育程<br>度通報資料上傳到系統?         | 本系統於每年6月30日前均為試傳期間,並於是日<br>下班後,進行清檔作業,將試傳資料清除,俟7月1<br>日正式開放上傳。另為避免學校提前上傳,於系統<br>首頁提示6月30日前均為測試期間。                                                                                        |
| 8 | 學生姓名超過6個字,或有特殊<br>字無法顯示或出現亂碼如何處<br>理? | 依教育程度查記作業要點第9點之附件2規定,姓<br>名欄位為6個全形,超過6個字則僅需登打前6字<br>即可,又姓名之文字為特殊字或罕用字或出現亂碼<br>時,則該字以全型「空白」鍵取代。                                                                                           |
| 9 | 每年通報截止後,課程尚在進行<br>或資料有錯誤或遺漏如何處理?      | 為配合每年底執行年終人口靜態教育程度統計,於<br>每年12月10日前卸載各級學校通報資料,倘有課<br>程尚在進行中(如成人基本教育研習班),或資料有<br>錯誤或遺漏,可將學生資料併於翌年通報。                                                                                      |

內政部戶政司 101 年 4 月 3 日編製